REPUBLIK INDONESIA KEMENTERIAN HUKUM DAN HAK ASASI MANUSIA

# SURAT PENCATATAN CIPTAAN

Dalam rangka pelindungan ciptaan di bidang ilmu pengetahuan, seni dan sastra berdasarkan Undang-Undang Nomor 28 Tahun 2014 tentang Hak Cipta, dengan ini menerangkan:

Nomor dan tanggal permohonan

Pencipta

Nama

Alamat

Kewarganegaraan

**Pemegang Hak Cipta** 

Nama Alamat

Kewarganegaraan

Jenis Ciptaan

Judul Ciptaan

Tanggal dan tempat diumumkan untuk pertama kali di wilayah Indonesia atau di luar wilayah Indonesia

Jangka waktu pelindungan

Nomor pencatatan

EC00202253251, 12 Agustus 2022

## Rini Diah Puspitasari, Dr. Widya Hary Cahyati,S.KM, M.Kes dkk

Asrama Eks Brigif V/E5 , Kel.Srondol Kulon, Kec.Banyumanik, Semarang, JAWA TENGAH, 50263

Indonesia

#### Sentra KI LPPM UNNES

Gedung Prof. Dr. Retno Sriningsih Satmoko, Penelitian Dan Pengabdian Masyarakat, Kampus Sekaran, Gunungpati, Semarang, JAWA TENGAH, 50229

Indonesia

#### **Program Komputer**

Intervensi Aplikasi Lemper Smg Terhadap Sikap Dan Perilaku Jumantik Rumah Dalam Gerakan Satu Rumah Satu Jumantik

9 September 2021, di Semarang

- Berlaku selama 50 (lima puluh) tahun sejak Ciptaan tersebut pertama kali dilakukan Pengumuman.
- : 000368984

adalah benar berdasarkan keterangan yang diberikan oleh Pemohon. Surat Pencatatan Hak Cipta atau produk Hak terkait ini sesuai dengan Pasal 72 Undang-Undang Nomor 28 Tahun 2014 tentang Hak Cipta.

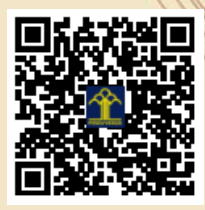

a.n Menteri Hukum dan Hak Asasi Manusia Direktur Jenderal Kekayaan Intelektual u.b. Direktur Hak Cipta dan Desain Industri

> Anggoro Dasananto NIP.196412081991031002

> > 17

Disclaimer:

Dalam hal pemohon memberikan keterangan tidak sesuai dengan surat pernyataan, Menteri berwenang untuk mencabut surat pencatatan permohonan.

#### LAMPIRAN PENCIPTA

| No | Nama                                      | Alamat                                                     |
|----|-------------------------------------------|------------------------------------------------------------|
| 1  | Rini Diah Puspitasari                     | Asrama Eks Brigif V/E5 , Kel.Srondol Kulon, Kec.Banyumanik |
| 2  | Dr. Widya Hary Cahyati,S.KM,<br>M.Kes     | Patemon RT 4/RW 1, Gunungpati                              |
| 3  | dr. RR. Sri Ratna Rahayu, M.Kes.,<br>Ph.D | JI. Candi Prambanan Raya No. 23, Kalipancur, Ngaliyan      |
| 4  | Ulya Fathurrahman                         | Gondangmanis RT 6/RW 11                                    |

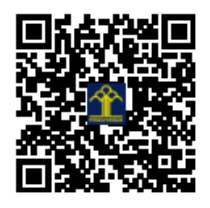

# PANDUAN PENGGUNAAN APLIKASI

# "LEMPER SMG"

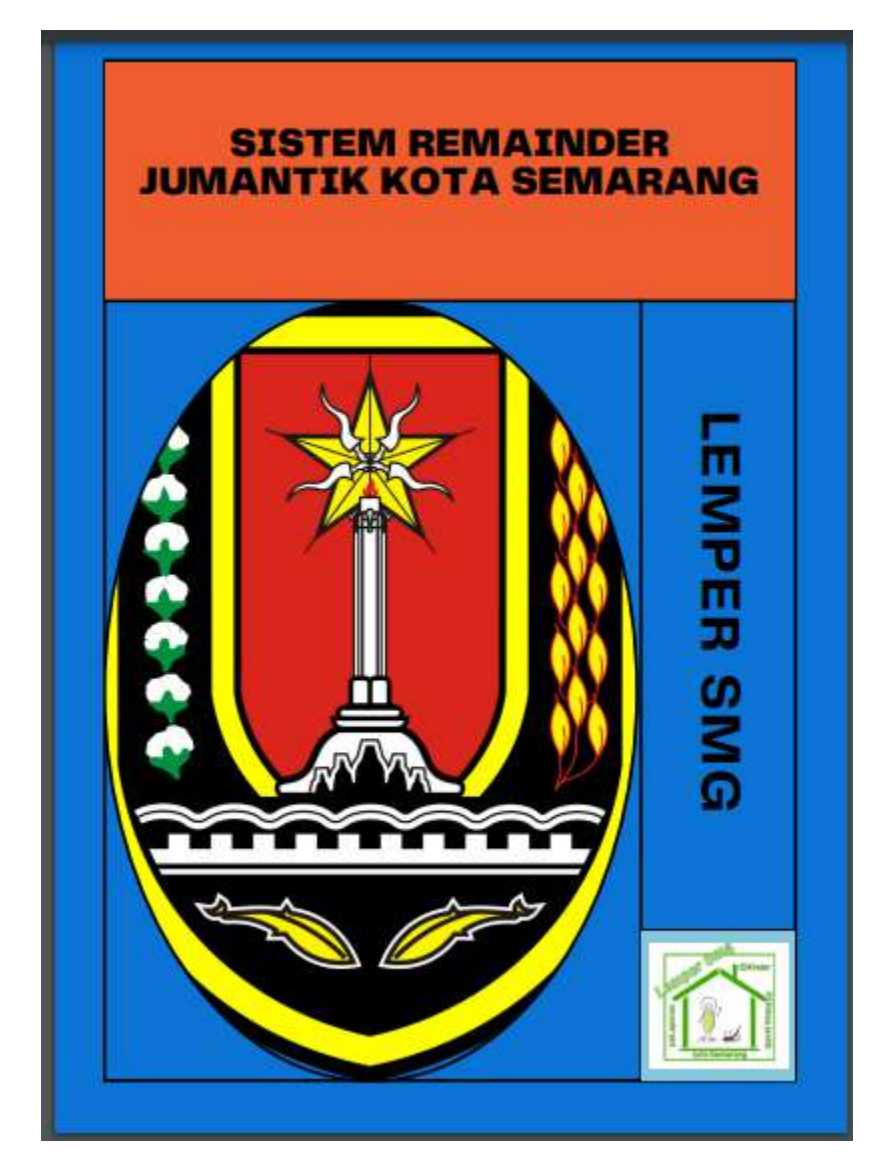

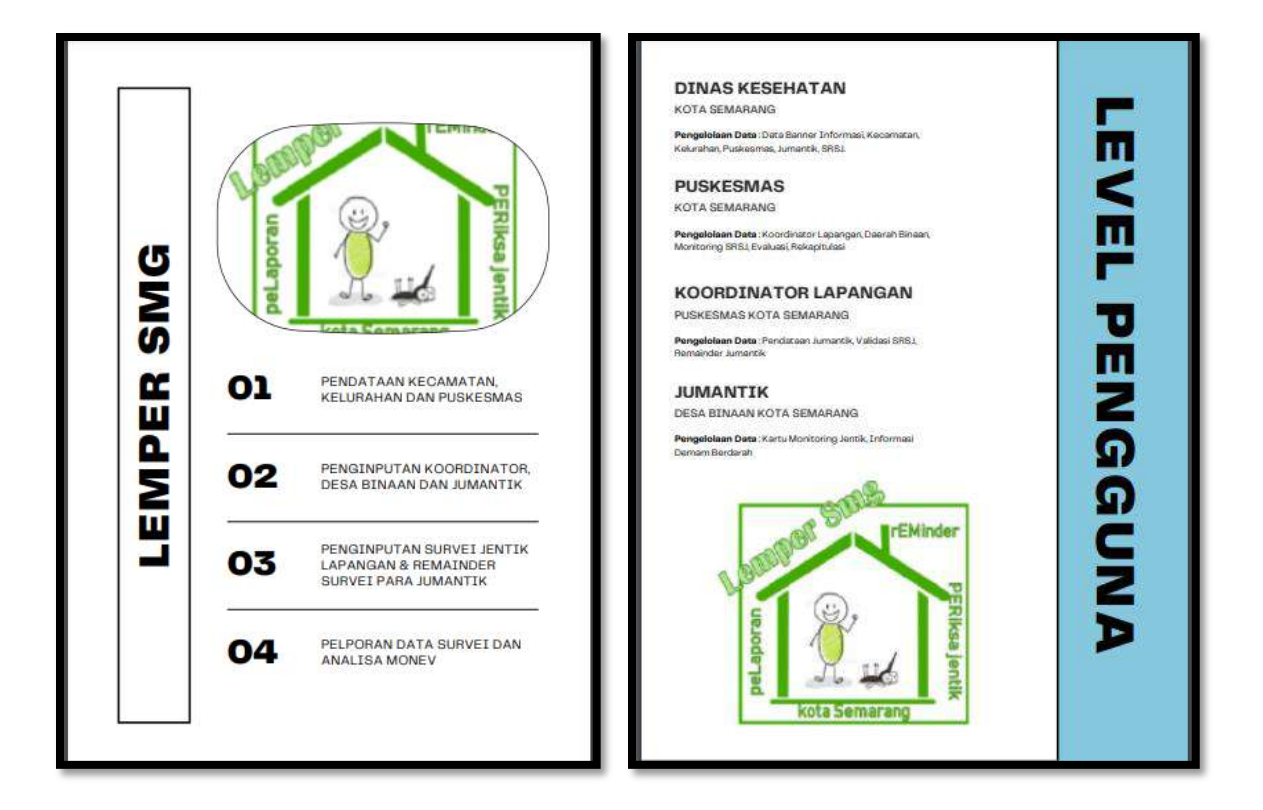

# A. Menu DKK

Menu DKK terdiri atas tampilan awal, Master data, Laporan dan akun

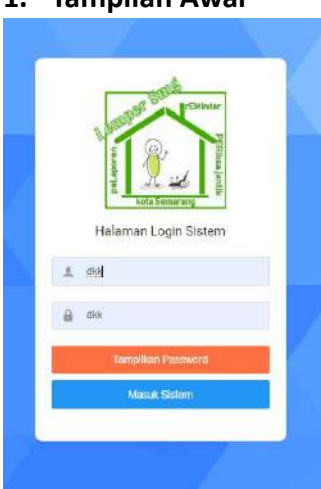

# 1. Tampilan Awal

Tampilan awal terdiri atas username dan password pengguna, dimana password bisa ditampilkan sebagai reminder saat akan login.

#### 2. Master data

✓ DATA BANER

Master data terdiri dari Data Baner, Data Kecamatan, Data Puskesmas dan Data Kelurahan

Data Baner berisi data Edukasi mengenai Demam berdarah (Gejala, Pertolongan pertama, pencegahan) dan mengenai GSRSJ (Gerakan Satu Rumah Satu Jumantik) Data Baner ini juga ada di setiap level akun pengguna.

✓ DATA KECAMATAN

| (C)<br>1454. | Dinas Kesehatan Semarang<br>© Semerang Kuta | Data I<br>Seiuruh | Kecamatan<br>Data Kecamatan Kota Semarang |       |          |            |           | 0      |     |  |
|--------------|---------------------------------------------|-------------------|-------------------------------------------|-------|----------|------------|-----------|--------|-----|--|
| 0            | Tampion Awal                                | Filter:           | Type to filter. Q                         | Show: | 10 *     | Свру       | Escal PDF | =×     |     |  |
|              | Manter Data 🗸                               | No                | <ul> <li>Kode Kecamatan</li> </ul>        | (\$S  | Nama Kec | amatan     | 03        | Aksi 0 |     |  |
|              | Data Kecamatan                              | 1                 | KC001                                     |       | SEMARAN  | IG TENGAH  |           | e      |     |  |
|              | Data Puskesmas<br>Data Kelurahan            |                   |                                           |       |          |            |           | R      |     |  |
| R            | Laporan >                                   | 2                 | KC002                                     |       | SEMARAN  | IG UTARA   |           | •      |     |  |
|              | Akun >                                      | 3                 | ICC003                                    |       | SEMARAN  | IG TIMUR   |           | e<br>D |     |  |
| https://     | umantik faminaraku dasisi om/7menu s        | A<br>Kat          | K0004                                     |       | SEMARAN  | IG SELATAN | i.        | Ø<br>Ø | 147 |  |

Data kecamatan berisi nama-nama kecamatan di Kota Semarang, data ini harus terisi terlebih dahulu pada level DKK sebelum pengisian level pengguna dibawahnya.

#### ✓ DATA PUSKESMAS

| 6 | Dinas Kesehatan Semarang<br>O demorrag Kere | Data P  | uskesmas                  |                                                                                                    | ٥                         |  |
|---|---------------------------------------------|---------|---------------------------|----------------------------------------------------------------------------------------------------|---------------------------|--|
|   |                                             | Seluruh | Dətə Puskesmas Kotə Seman | ing                                                                                                    |                           |  |
| ۵ | Tampilan Awal                               | Elfor   | Tage to littler           | C Story                                                                                                    |                           |  |
| 8 | Manter Data 👻                               | 1.000   |                           | and and a second second s |                           |  |
|   | Data Baner                                  | No ~    | Kode Puskesmas 🛛 C        | Nama Puskesmas                                                                                                    | 0 Nama Kecamatan 0 Aksi 0 |  |
|   | Data Kecamatan                              | 4       | provi                     | DUSKESMAS POSICOL                                                                                                    | SENA PANE TENEAL          |  |
|   | Data Puskesmas                              |         | 10001                     | Poddeanna Poncoc                                                                                                    |                           |  |
|   | Data Kokrahon                               |         |                           |                                                                                                    | Ø                         |  |
|   | Laporan >                                   | Z       | P0002                     | PUSKESMAS MIROTO                                                                                                    | SEMARANG TENGAH           |  |
| Ŧ | Alun y                                      | з       | P0003                     | PUSKESMAS BANDARHARJI                                                                                                    | 0' SEMARANG UTARA         |  |
|   |                                             | 4       | P0004                     | PUSKESMAS BULU LOR                                                                                                    | SEMARANG UTARA            |  |

Data Puskesmas berisi nama-nama Puskesmas di Kota Semarang, data ini harus terisi terlebih dahulu pada level DKK sebelum pengisian level pengguna dibawahnya

✓ DATA KELURAHAN

| Dinas Kesehalan Semarang<br>9 Semereng Refe | Data H  | Gelurahan                   |                      |      | -                | 0        |   |  |
|---------------------------------------------|---------|-----------------------------|----------------------|------|------------------|----------|---|--|
|                                             | Seluruh | Data Kelurahan Kota Semarar | a                    |      |                  |          |   |  |
| > Tampilan Awal                             | Filter  | Type to filter              | G Show               | 10 - | Copy Evol        | PDF      |   |  |
| ) Master Dota -                             | 1,000   |                             |                      |      | (and ) and a     |          |   |  |
| Data Baner                                  | No ^    | Kode Kelurahan 0            | Nama Kelurahan       | \$   | Nama Kecamatan 🔅 | Aksi C   |   |  |
| Dota Kecamatan                              | 1       | KD001                       | KELURAHAN PANDANSAR  |      | SEMARANG TENGAH  | e        |   |  |
| Data Puskesmas                              |         |                             |                      |      |                  |          |   |  |
| Data Kelurahan                              |         | 10000                       | WTO TRAVES TANKING   |      | POLYDANS TOLSAU  | 25       |   |  |
| Laporan )                                   | 2       | KD002                       | KELURAHAN BANGUNHAR  | 10   | SEMARANG TENGAH  | <b>a</b> |   |  |
| L Akun )                                    | 3       | KD063                       | KELURAHAN KAUMAN     |      | SEMARANG TENDAH  | 23<br>10 | X |  |
|                                             | 4       | KD004                       | KELURAHAN PURWODINAT | TAN  | SEMARANG TENGAH  | E.       |   |  |

Data Kelurahan berisi nama-nama kelurahan di Kota Semarang, data ini harus terisi terlebih dahulu pada level DKK sebelum pengisian level pengguna dibawahnya.

#### 3. Laporan

Menu laporan pada level pengguna DKK terdiri dari menu Jumantik dan Rekapitulasi SRSJ

#### ✓ Menu Jumantik

| Dinas Kesehatan Semarang     O Servering Core | Monite  | oring Jumantik          |                    |                |                     |               |              |              |              |                |            |
|-----------------------------------------------|---------|-------------------------|--------------------|----------------|---------------------|---------------|--------------|--------------|--------------|----------------|------------|
|                                               | Tahun   | 2021 Bulan : all Wilaya | h : Bu Ajîk – KELU | RAHAN JOMBLANG | 2/14 Validasi : Sen | rua Vaidasi   |              |              |              |                |            |
| 🗅 Tampilan Awal                               | Filter: | Type to filter          | 0                  |                |                     |               |              | Show:        | 10 ×         | PDF =          |            |
| 🗧 Master Data 🔹 🔸                             |         |                         |                    |                |                     |               |              |              |              |                |            |
| 🕥 Laporan 🗸 🗸                                 | No ^    | Nama                    | C Hari C           | м1 С           | M2 0                | V1 C          | мз =         | M4 C         | M5 🗆         | ¥2 🗘           | Kesimpulan |
| Jumantik                                      | Χ.      | SUPHYAN                 | Sabtu              | Tidak<br>Ada   | Tidak<br>Ada        | Tidak<br>Ada  | Tidek<br>Ada | Tidak<br>Ada | Tidak<br>Ada | Tidak<br>Ada   | Tidak Ada  |
| R SRSJ                                        | 2       | SRI<br>SUDARNINGSIH     | Sabtu              | Tidak<br>Ada   | Tidak<br>Ada        | Tidak<br>Ada  | Tidak<br>Ada | Tidak<br>Ada | Tidak<br>Ada | Tictais<br>Ada | Tidak Ada  |
| Akan s                                        | 3       | IMAM JUHARI             | Sabtu              | Tidak<br>Ada   | Tidak<br>Ada        | Tidak<br>Acta | Tidak<br>Ada | Ada          | Tidak<br>Ada | Tidak<br>Ada   | Tidak Ada  |
|                                               | 4       | lmam cafii              | Sabtu              | Tidak<br>Ada   | Tidak<br>Ada        | Tidak<br>Ada  | Tidak<br>Ada | Tidak<br>Ada | Tidak<br>Ada | Tidak<br>Ada   | Tidak Ada  |
|                                               | 5       | FAJAR                   | Sebtu              | Tidek<br>Ada   | Ada                 | Tidak<br>Ada  | Tidak<br>Ada | Tidak<br>Ada | Tidak<br>Ada | Tidak<br>Ada   | Tidak Ada  |
|                                               |         | PURWADE                 | Sabtu              | Tidak          | Tidak               | Tidak<br>Arte | Tidak        | Tidax        | Tidak        | Tidak<br>Ada   | Tidak Ada  |

Menu Jumantik berisi hasil monitoring dari level pengguna jumantik rumah yang telah di validasi oleh koordinator jumantik

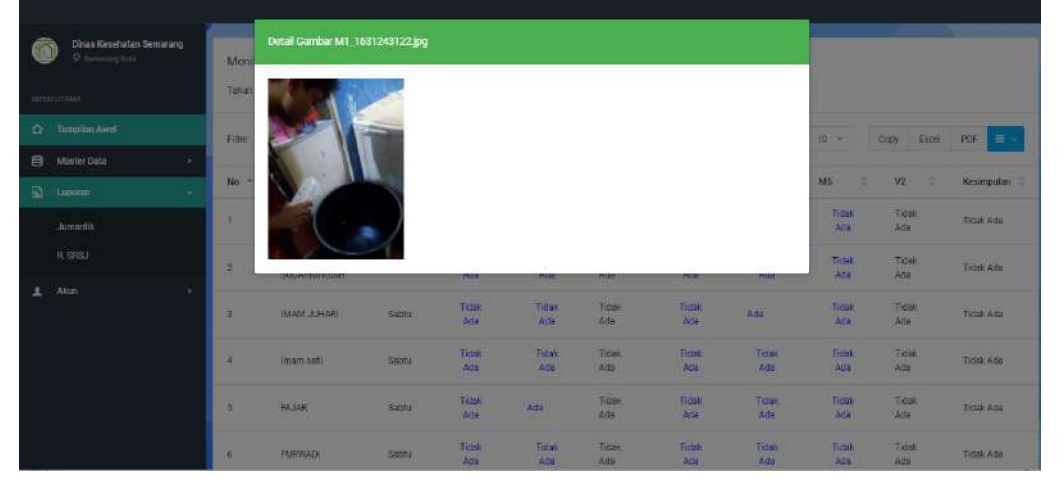

Pada menu jumantik ini level pengguna DKK juga bisa melihat dokumentasi pemeriksaan jentik oleh level pengguna Jumantik rumah dengan cara klik hasil jentik mingguan.

✓ Menu Rekap SRSJ

| Commenter (        | -106     | INTULASILAPS                 | IRAN CIRREN    |                        |                  |                          |            |                       |                  |                   |                              |                       |                              |                         |          |                 |                             |                               |                            |                         |                       |    |
|--------------------|----------|------------------------------|----------------|------------------------|------------------|--------------------------|------------|-----------------------|------------------|-------------------|------------------------------|-----------------------|------------------------------|-------------------------|----------|-----------------|-----------------------------|-------------------------------|----------------------------|-------------------------|-----------------------|----|
| 1011200            | Tata     | <i>p</i> 1                   |                | 2                      | 021              |                          |            |                       |                  |                   |                              |                       |                              |                         |          |                 |                             |                               |                            |                         | -                     |    |
| O Septential       | Rije     | -                            |                |                        | apertar          |                          |            |                       |                  |                   |                              |                       |                              |                         |          |                 |                             |                               |                            |                         |                       |    |
| B Mone Data        | na       | Koordinator                  |                | 1.5                    | u Ape            |                          |            |                       |                  |                   |                              |                       |                              |                         |          |                 |                             |                               |                            |                         |                       |    |
| Jamantik<br>2 4050 | na       | Wayat Droe                   |                |                        | ELIRonov,        | KINBLANG 27 5            |            |                       |                  |                   |                              |                       |                              |                         |          |                 |                             |                               |                            |                         | ~                     |    |
| 1 400 1            |          |                              | _              |                        |                  | _                        |            |                       |                  |                   |                              |                       |                              |                         |          |                 | _                           | _                             |                            | Tempihan                | bes ┥                 |    |
|                    | 1        |                              |                |                        |                  |                          |            | Rekapit               | ulasi La         | aporan I          | Gerakan S                    | Satu Ru               | mah Satu                     | Jumar                   | itik     |                 |                             |                               |                            |                         |                       |    |
|                    |          |                              |                | inform 1               | munutee          |                          |            |                       |                  |                   |                              |                       | Pakap Ne                     | ta Jaroh                |          |                 |                             |                               | fernentesen (              | Dieh Kuurd              | rate:                 |    |
|                    | No       | Neme<br>Petupis<br>Pusketmas | H<br>Patistrat | Puskeenaa              | ld<br>Keturahari | Kelarahan                | Lokari     | lutes                 | Junien<br>Tarpet | Jarrish<br>Manggu | Juncah<br>Kureungan<br>Bulan | Jarrish<br>T<br>Ester | Jordan<br>Kanjungan<br>Bulan | Janetak<br>(el<br>Jenta | Juniori) | 48.1            | Cali<br>Participael<br>SRSJ | Cali<br>Europee<br>Rooditator | Jamim<br>Bainsh<br>Dpantau | jürelet<br>(4)<br>Janta | Arrian<br>()<br>Janes | ł. |
|                    | 9        | BUAN                         | F6016          | PUSKESMAS<br>DANEKLAMA | HODRE            | ITELUR/H-WIN<br>JOMBLANG | 27.54      | VELUSAHAN<br>JOVELANQ | 40               | 4                 | 172                          | i.                    | -172                         | 2                       | 168      | 97,674410004651 | 100                         | 102.5                         | 74                         | 0                       | 70                    | ŧ  |
|                    | <b>u</b> | 10. S                        |                | 207                    |                  |                          |            |                       |                  |                   |                              |                       |                              |                         | 11.      |                 | S                           |                               | 0                          |                         | ar (1                 | ŧ. |
|                    | 100      | o T Resolution               |                |                        | Calente          | on Partisipesi Si        | 11./ P./9K | ESMIAS CANDILA        | MA Balan 1       | September         | Tehan 2021                   |                       |                              |                         |          |                 |                             |                               |                            |                         |                       | -  |
|                    | 1.mls    | in Mengisi Kara              | u.             |                        | 172              |                          |            |                       |                  |                   |                              |                       |                              |                         |          |                 |                             |                               |                            |                         |                       | 1  |
|                    | 10.1     |                              |                |                        |                  |                          |            |                       |                  |                   | ant I                        | Labor the             | ngui                         |                         |          |                 |                             |                               |                            |                         |                       |    |
|                    |          |                              |                |                        |                  |                          |            |                       |                  |                   |                              |                       |                              |                         |          |                 |                             |                               |                            |                         |                       |    |
|                    |          |                              |                |                        |                  |                          |            | -                     |                  |                   |                              |                       |                              |                         |          |                 |                             |                               |                            |                         |                       |    |
|                    |          |                              |                |                        |                  |                          |            |                       |                  |                   |                              |                       |                              |                         |          |                 |                             |                               |                            |                         |                       |    |
|                    | -        |                              |                |                        |                  |                          | _          | -                     |                  |                   |                              |                       |                              |                         |          | -               |                             |                               |                            |                         |                       | -  |

Pada menu ini level pengguna DKK bisa melihat Cakupan Partisipasi Masyarakat terhadap GSRSJ dalam bentuk grafik. Cakupan partisipasi masyarakat dilihat dari Jumlah kartu terisi, ABJ (Angka Bebas Jentik) baik dari jumantik rumah, hasil monev koordinator maupun hasil monev puskesmas, dan jumlah kunjungan sesuai target.

Cara penggunaan :

- ➢ Klik Laporan
- > Klik Rekap SRSJ , isikan tahun, bulan, Nama Koordinator, dan wilayah binaan
- Klik Tampilkan data

#### 4. Akun

Menu akun terdiri atas setting profil dan log out, setting profil digunakan untuk mengganti username/password baru

## B. Menu Puskesmas

Menu Puskesmas terdiri dari tampilan awal, master data, Laporan dan Akun

#### 1. Tampilan awal

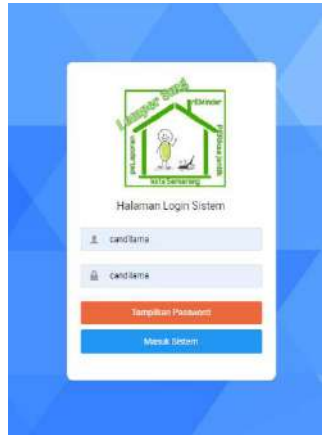

Tampilan awal terdiri atas username dan password pengguna, dimana password bisa ditampilkan sebagai reminder saat akan login.

#### 2. Master data

| Q Sensengkine      |    | Data K  | oordina   | tor Jumantil   | ¢          |         |    |                 |        |         |      |       |      | e     |
|--------------------|----|---------|-----------|----------------|------------|---------|----|-----------------|--------|---------|------|-------|------|-------|
|                    |    | Seturuh | Data Keor | dinator Jumant | ik Kota Se | gnetem  |    |                 |        |         |      |       |      |       |
| 🗅 Tampilan Awal    |    | Filter: | Type to   | filtor         | Q.         |         |    |                 | Show:  | 10      | Сору | Excel | PDF  | = ->  |
| Master Data        |    |         |           |                |            |         |    |                 |        |         |      |       |      |       |
| Data Koordinator   |    | No      |           | Kode           | 100        | Nama    | P. | Alamat          | No Har | Idphone |      | ÷.    | Akai |       |
| Data Daerah Binaan |    | T       |           | KD003          |            | Bu Ajik |    | Jomblang        | 085221 | 5950189 |      | 1     | ø    | ė.    |
| 2 Laporan          | ×  | 2       |           | K0004          |            | RIN     |    | Tiogosari Kulon | 061396 | 0245916 |      | 1     | Ø    | œ     |
| Akun               | »: |         |           |                |            |         |    |                 |        |         |      |       | -    |       |
|                    |    | Showing | 1 to 2 of | 2 entries      |            |         |    |                 |        |         |      |       | -    | ř., - |
|                    |    |         |           |                |            |         |    |                 |        |         |      |       |      |       |

Master data terdiri atas (Data koordinator dan Data Daerah binaan) Pengisian data koordinator dengan cara :

- Klik Data koordinator, pilih tanda dan isikan semua data termasuk username dan password dari koordinator, username adalah no telepon koordinator sedangkan password nya JUMANTIK, klik simpan
- Klik Data Daerah Binaan, pilih tanda dan isikan semua data wilayah binaan, klik simpan

Menu ini juga digunakan untuk reminder dari puskesmas kepada koordinator jumantik, dengan cara :

- Klik data koordinator,pada menu reminder diisikan nama koordinator dan pilih hari untuk reminder
- Klik kirim Sms, maka sms reminder untuk pemeriksaan jentik akan terkirim sesuai pilihan

#### 3. Menu Laporan

Menu Laporan terdiri atas (Evaluasi dan Rekapitulasi)

| Constant Parameters |   | PONCARIAN FILE MONITORING         |                         |
|---------------------|---|-----------------------------------|-------------------------|
| BENE UTANA          |   | Tahan                             | 3022 ~                  |
| O Tampian Audi      |   | Bulan                             | Security ×              |
| Mester Data         | 3 | Wingsh Brann                      | HELURAHAN JOMBLANS 2/14 |
| Lipoian             |   |                                   |                         |
| 1 PAU               |   |                                   | Curr - Af               |
|                     |   |                                   |                         |
|                     |   |                                   |                         |
|                     |   | 8 2023 Larger Sing by Calve Agare |                         |

Menu Laporan evaluasi untuk pengisian monitoring puskesmas kepada wilayah binaan SRSJ (Satu Rumah Satu Jumantik), pada menu ini juga bisa export data menjadi laporan excel

Cara penggunaan :

- Klik laporan , pilih laporan evaluasi
- > Isikan file monitoring dengan cara klik tambah monitoring
- Kemudian isikan mulai dari tahun, bulan dan wilayah binaan yang akan di monitor lalu klik cari , akan muncul 3 menu Monev 1, Monev 2 dan Export excel

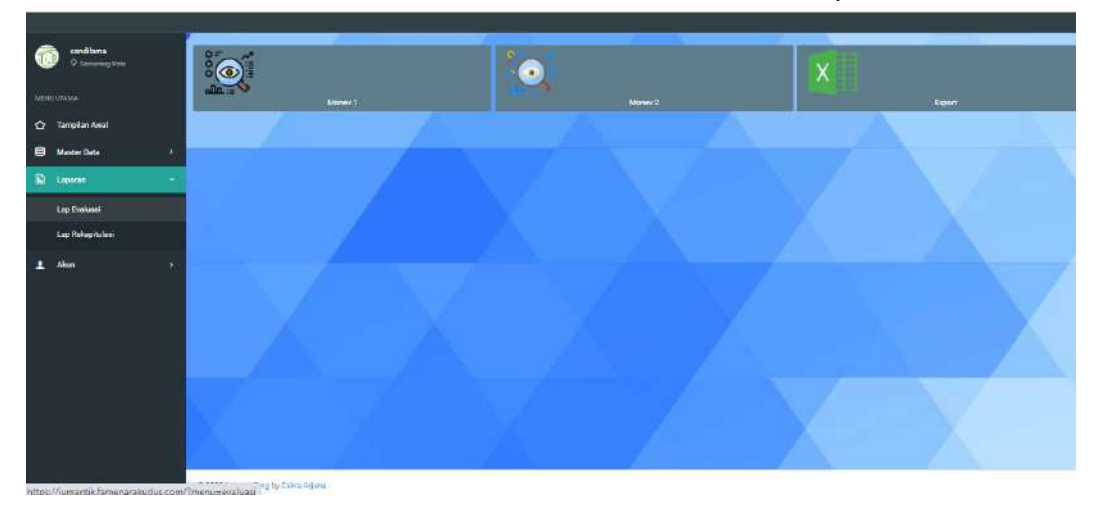

Cara Pengisian Monev :

- Klik Monev 1/Monev 2
- Klik tanda isikan pilih nama responden, pilih kondisi kartu dan penilaian jentik,apakah ada/tidak ada jentik pada rumah responden yang diperiksa

#### 4. Menu Akun

Menu akun terdiri atas setting profil dan log out, setting profil digunakan untuk mengganti username/password baru

# C. Menu Koordinator Jumantik

Menu koordinator jumantik terdiri dari tampilan awal, master data dan Akun

1. Tampilan awal

|   | Laure Date       | Minser |
|---|------------------|--------|
| 1 | Halaman Login Si | stem   |
|   | 123456           |        |
|   | Tampilkan Passwo | ਸਰ     |
|   | Masuk Sistem     |        |

#### 2. Master data

Master data terdiri dari menu jumantik binaan, kartu SRSJ dan Reminder sms Jumantik

| Apile Apportantion | Data J          | umantik Bini      | Tambah Data                                                                                                    |              |              |                                                                                                    | 0         |
|--------------------|-----------------|-------------------|----------------------------------------------------------------------------------------------------|--------------|--------------|----------------------------------------------------------------------------------------------------|-----------|
|                    | 2000            | Parta purrontia i | ld Jumantik                                                                                                    |              |              |                                                                                                    |           |
|                    | a second second | wate soft finding | ויזמונ                                                                                                    |              | 0            |                                                                                                    |           |
|                    | - 0             | -                 | Pilih Wilayah Binaan                                                                                                    |              | and the      |                                                                                                    |           |
| Mailler Dutu       | - dies          | sype os man       | KELURAHAN JOMBLANG 2/14                                                                                                    | 9            | 570w 10      | - Citty                                                                                                    | EXTER PLF |
|                    | ND -            | Kozie<br>Jumantik | Матта КК                                                                                                    |              | ian c        | Han 0                                                                                                    | AKSI      |
|                    |                 | NOT NOT           | Nama Respondensi                                                                                                    |              | STIDLER AND  |                                                                                                    |           |
|                    | 1               | JT021             | No Handohope                                                                                                    |              | a domentaria | Sabla                                                                                                    | 10 A      |
| Alter              | . 2             | JT022             | Sector and a sector of the sector of the sec |              | U JOMELANG   | SHORI)                                                                                                    | 2 💼       |
|                    |                 | 111000            | Harl Remainder SMS                                                                                                    |              | N JOMELANS   | and a local second second second second second second second second second second second second second second s |           |
|                    | 12              | 1022              | Minggu                                                                                                    | S            |              | SEE                                                                                                    | 102 III   |
|                    | 4               | JT024             |                                                                                                    |              | N JOMELANG   | Sattu                                                                                                    | 18 🗎      |
|                    | 3               | annas             |                                                                                                    | Tutup Simpur | N JOMBLANS   | Sabtu                                                                                                    |           |

Cara pengisian menu jumantik binaan:

Klik tambah data , isikan nama KK, nama jumantik rumah yang dipilih, no HP dan kesepakatan hari reminder, klik simpan

| Ajik-koordinator                       | Data Si   | RSJ                 | 1      |              |              |            |                | 2             |                |              | <u>`</u>       |
|----------------------------------------|-----------|---------------------|--------|--------------|--------------|------------|----------------|---------------|----------------|--------------|----------------|
|                                        | Seluruh D | Data SRSJ           |        |              |              |            |                |               |                |              |                |
| 🟠 Tampilan Awal                        | Filler:   | Type to filter      | Q      |              |              |            |                |               | Show: 10       | Copy 8       | scal PDF       |
| 🗎 Master Data 🔹                        | - 000001  |                     |        |              |              |            |                |               |                |              |                |
| Jumantik Binaan                        | No -      | Nama 🗢              | Hari 🤤 | M1 C         | M2 C         | V1         | о мз с         | M4 0          | M5 0           | V2 0         | Kesimpulan 0   |
| Kartu SRSJ                             | 1         | SUPIYAN             | Sabtu  | Tidak<br>Ada | Tidak<br>Ada | Tistak Ada | Tidak<br>Ada   | Tidak<br>Ada  | Tidak<br>Ada   | Titlak Ada 🚽 | Tidax Ada 😑    |
| Remainder SMS Jamentik                 | z         | SRI<br>SUDARNINGSIH | Səbtu  | Tidek<br>Ada | Tidak<br>Ada | Tidak Ada  | Tidak<br>Ada   | Tidak<br>Ada  | Tidak.<br>Acta | Tidak Ada 👒  | Tidak Ada \vee |
| 1 Akan >                               | з         | IMAMI JUHARI        | Sabtu  | Tidak<br>Ada | Tidak<br>Ada | Tidok Ada  | Tidat<br>Ada   | Ads           | Tidək<br>Adıs  | Tidak Ada 😒  | Tidak Ada 👒    |
|                                        | 4         | Imam safi           | Sabtu  | Tidak<br>Ada | Tidak<br>Ada | Tidak Ada  | Tidak<br>Ada   | Tidak<br>Ada  | Tidak<br>Ada   | Titlak Ade 👻 | Підакі Ада —   |
|                                        | 5         | FAJAR               | Sabtu  | Tidak<br>Ada | Ada          | Tidak Ada  | - Tidat<br>Ada | Tidak<br>Ada  | Tidak<br>Ada   | Tidak Ada 👻  | Tidex Ada 🕞    |
| nttps://umantik/amenarakudus.com/?menu | 0         | PURWADI             | Sabtu  | Tidak<br>Ada | Tidak<br>Ada | Tidak Ada  | Tidak<br>Ada   | Tidak.<br>Ada | Tidek<br>Acte  | Tidak Ada 👻  | TidaK Ada 👒    |

Cara pengisian menu Kartu SRSJ :

- Klik master data
- Klik kartu SRSJ
- Isikan tahun, bulan, wilayah binaan dan validasi mingguan (bisa pilih minggu keberapa/pilih semua data )
- Klik tampilkan data, maka akan tampil data jumantik rumah yang sudah mengisi pemeriksaan jentik dirumahnya masing-masing
- Klik V1/V2 untuk mengisikan hasil pemeriksaan jentik koordinator dengan isian ada/tidak ada jentik

| Alik-koordinator           Q tensioning Kote | Kirim SMS Remainder |         |  |            |
|----------------------------------------------|---------------------|---------|--|------------|
| MERULITAMA                                   | Nama Koordinator    | Bu Ajik |  |            |
| 🗘 Tampilan Awai                              | Pilh Harl Remainder | Jurnet  |  | 3 <u>5</u> |
| 🖨 Master Data 👻                              |                     |         |  | Kilm SMS 🚽 |
| Jumantik Binaan                              |                     |         |  |            |
| Kartu SRSJ                                   |                     |         |  |            |
| Remainder SMS Jumantik                       |                     |         |  |            |
| 1 Ann >                                      |                     |         |  |            |

Cara pengisian menu reminder sms jumantik

- Klik Master data
- > Klik Remainder sms jumantik, isikan pilih hari remainder
- Klik kirim sms, maka sms/chat WA akan terkirim dari koordinator kepada jumantik rumah

## 3. Akun

Menu akun terdiri atas setting profil dan log out, setting profil digunakan untuk mengganti username/password baru

# D. Menu Jumantik rumah

Menu Jumantik rumah terdiri dari tampilan awal, master data dan Akun

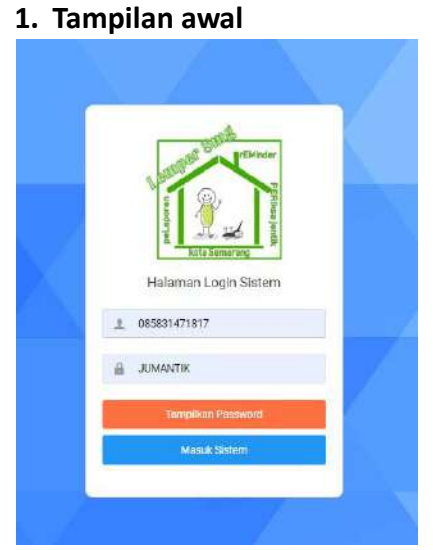

Tampilan awal terdiri atas username dan password pengguna, dimana password bisa ditampilkan sebagai reminder saat akan login.

# 2. Master Data

Menu master data terdiri dari menu kartu SRSJ

| ari walipuni - Jumantis<br>Diamanang Ken | Data Pemantagan Jentik                  | Tambah Data                |                                                                                                    |                                                                                                    |
|------------------------------------------|-----------------------------------------|----------------------------|----------------------------------------------------------------------------------------------------|----------------------------------------------------------------------------------------------------|
|                                          | Esta Karla Pararitanan Jawah Para Jarin | 1d Jumansk                 |                                                                                                    | and the second second second second second second second second second second second second second second second |
| Particular Science                       |                                         | .7021                      |                                                                                                    |                                                                                                    |
|                                          | Pher Type wither Co.                    | Tabus .                    |                                                                                                    |                                                                                                    |
|                                          |                                         | 3023                       |                                                                                                    |                                                                                                    |
|                                          |                                         | Bulan                      |                                                                                                    |                                                                                                    |
|                                          | Ho - Tahun C. Hubes C                   | Februari                   | - (AH)                                                                                                    |                                                                                                    |
|                                          | 1 2011 September                        | Minggu Pantama             | and the second second sec | N 19                                                                                                    |
|                                          |                                         | ada 🗸                      | 6                                                                                                    |                                                                                                    |
|                                          |                                         | Cember Minggu Perteme      |                                                                                                    |                                                                                                    |
|                                          | Drawing 1 to 1 of 1 annual              | Choose File No file shoses |                                                                                                    |                                                                                                    |
|                                          |                                         |                            |                                                                                                    |                                                                                                    |
|                                          |                                         |                            |                                                                                                    |                                                                                                    |
|                                          | 12                                      | Totop Empen                |                                                                                                    | 2                                                                                                    |
|                                          |                                         |                            |                                                                                                    |                                                                                                    |
|                                          |                                         |                            |                                                                                                    |                                                                                                    |
|                                          |                                         |                            |                                                                                                    |                                                                                                    |
|                                          |                                         |                            |                                                                                                    |                                                                                                    |
|                                          |                                         |                            |                                                                                                    |                                                                                                    |
|                                          |                                         |                            |                                                                                                    |                                                                                                    |
|                                          | B 2011 Longor Long by Callin Aquita     |                            |                                                                                                    |                                                                                                    |

Cara Pengisian :

- Klik tanda isikan pilih tahun, bulan pengisian dan isikan data pemeriksaan jentik pada setiap minggunya
- > Klik Choose File untuk upload foto saat pemantauan jentik, kemudian klik simpan
- Menu Cek digunakan untuk melihat validasi dari koordinator jumantik

Catatan: Foto wajib di upload untuk minggu pertama supaya data bisa tersimpan

# 3. Akun

Menu akun terdiri atas setting profil dan log out, setting profil digunakan untuk mengganti username/password baru